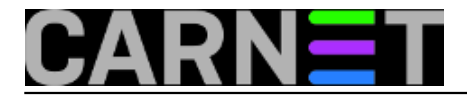

### Backup i migriranje klijenata elektroničke pošte 3.dio

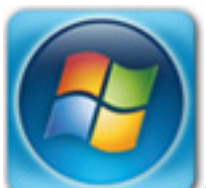

Pronašli smo način kako izdvojiti e-mail adrese iz pronađenih arhivskih poruka <u>(vidi</u> <u>prethodni članak)</u> [1]. Cilj nam je povratak adresara u *Outlook 2007*. Poslije uspješnog izdvajanja adresa u imenike, u 2 posebna popisa (*TO* i *FROM*) treba podatke preoblikovati u format kompatibilan za prebacivanje u *MS Outlook 2007*. Nalazimo da je to *Comma Separated Values* (CSV) *Standard File Format* koji je pogodan za *import*.

Iz kartice Address Book putem Tools --> Export... --> spremimo imenike u .csv zapis.

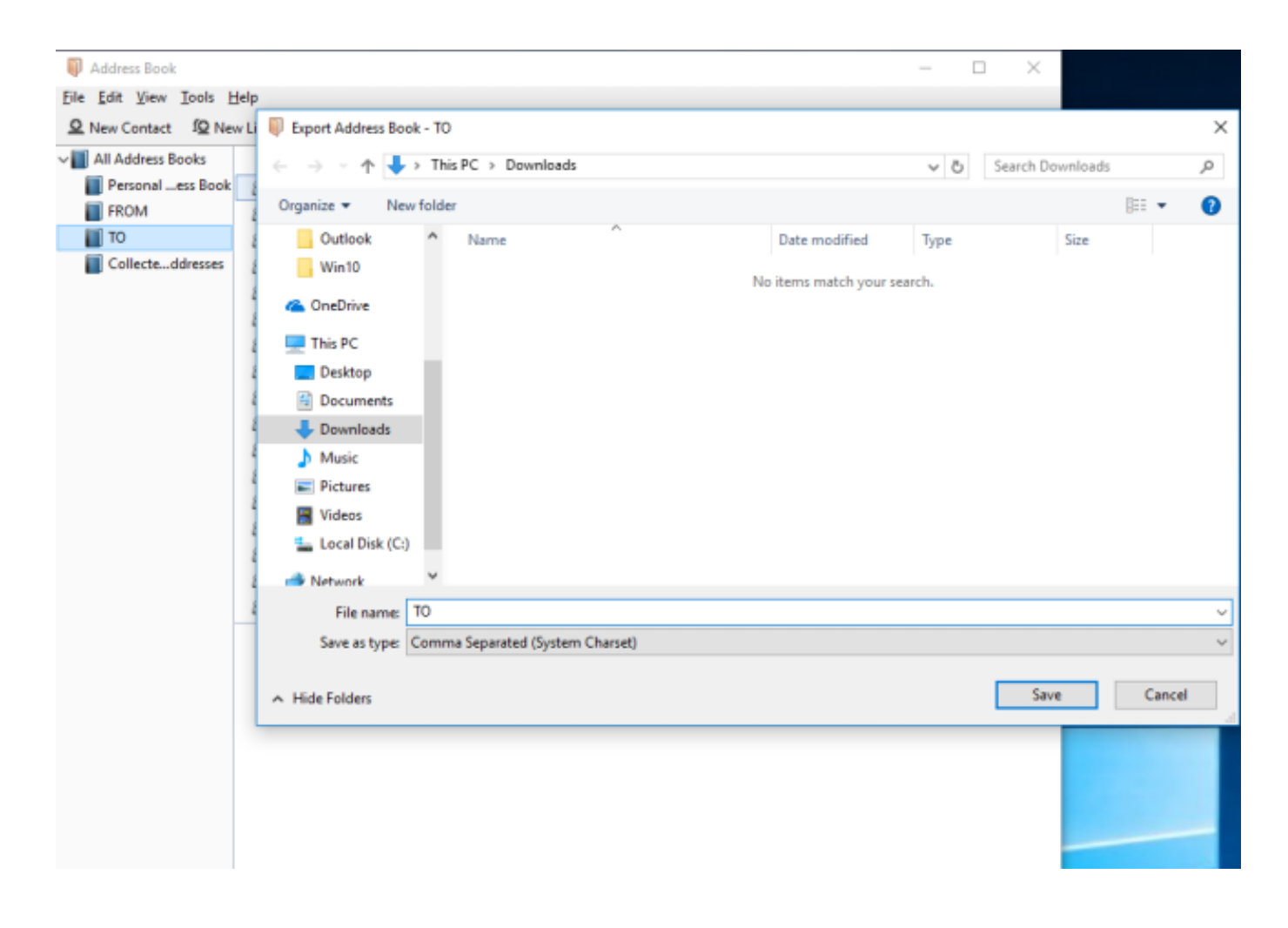

U MS Outlooku uzemo imenik putem File --> Import and Export... --> Import from another program or file --> Comma Separated Values (Windows) i označimo naš .csv.

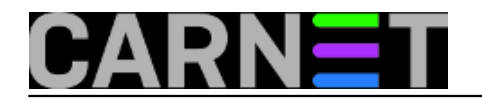

#### Import a File

| File to import:<br>C:\Users\user\Documents\FROM.csv Browse<br>Options<br>Options<br>Replace duplicates with items imported<br>Allow duplicates to be created<br>Do not import duplicate items |
|----------------------------------------------------------------------------------------------------|
| < Back Next > Cancel                                                                                                    |

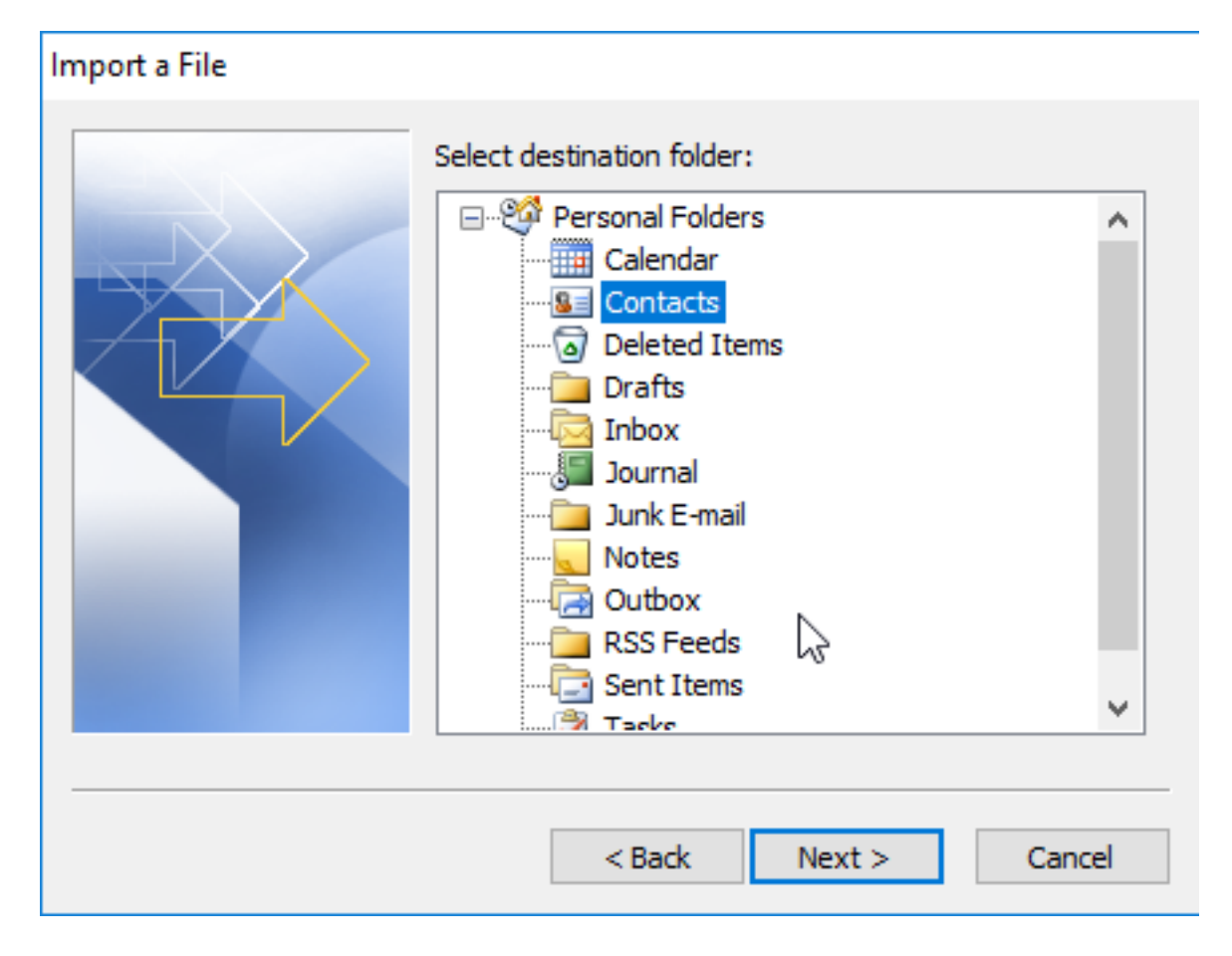

Slijedi bitan korak bez kojeg bismo se vrtili u krug bez pomaka. Kod uvoza treba "mapirati polja". Ako to ne napravite nakon uvoza imate samo *Full name* bez e-mail adrese, to jest neupotrebljiv imenik. Potrebno je na koraku *Import*, odabrati *Map Custom Fields ...* 

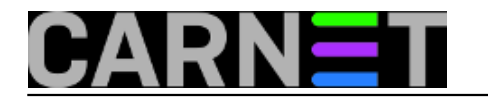

| Import a File                                                                                      |
|----------------------------------------------------------------------------------------------------|
| The following actions will be performed:                                                           |
| ✓ Import "FROM.csv" into folder: Contacts           Map Custom Fields           Change Destination |
| This may take a few minutes and cannot be canceled.                                                |
| < Back Finish Cancel                                                                               |

Da bi pojednostavili situaciju kod uvoza, odabiremo parametre *Display name* i *e-mail*. Ostale komponente nas ne zanimaju.

Na slici vidimo da su nam *Display name* i *Name* u odgovarajućoj vezi.

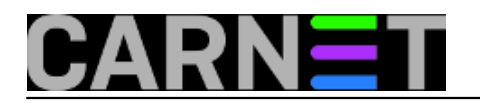

×

### Map Custom Fields

Drag the values from the source file on the left, and drop them on the appropriate destination field on the right. Drag the item from the right to the left to remove it from the field mapping.

| rom:<br>comma Separated Values (Windows)<br>ROM.csv |   | To:<br>Microsoft Office Outlook<br>Contacts |   |
|-----------------------------------------------------|---|---------------------------------------------|---|
| Value                                               | ^ | Field Mapped from                           | ^ |
| First Name                                          |   | 🕀 Name 🥕 Display Name                       |   |
| Last Name                                           | _ | Company                                     |   |
| Display Name                                        |   | Department Department                       |   |
| Nickname                                            |   | Job Title Job Title                         |   |
| Primary Email                                       |   | Business Address                            |   |
| Secondary Email                                     |   | Home Address Home Address                   |   |
| Screen Name                                         | × |                                             | ¥ |
| < >                                                 |   | < >                                         |   |
| < Previous Next >                                   |   | Clear Map Default Ma                        | P |

Potražimo na desnoj strani podatak o email adresi. Nije nam jednoznačno povezan.

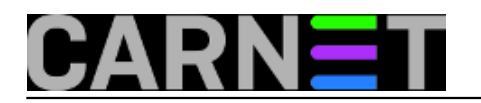

×

#### Map Custom Fields

Drag the values from the source file on the left, and drop them on the appropriate destination field on the right. Drag the item from the right to the left to remove it from the field mapping.

| From:<br>Comma Separated Values (Windows)<br>FROM.csv                                         | To:<br>Microsoft Office Outlook<br>Contacts                                                                                                    |
|-----------------------------------------------------------------------------------------------|----------------------------------------------------------------------------------------------------|
| Value Primary Email Secondary Email Screen Name Work Phone Home Phone Fax Number Pager Number | Field       Mapped from         Children       Directory Server         Directory Server       E-mail         E-mail       E-mail Address         E-mail Type       E-mail Display         E-mail Display       E-mail 2 |
| < Previous Next >                                                                             | Clear Map Default Map                                                                                                    |
|                                                                                               | OK Cancel                                                                                                    |

Drag and Drop tehnikom s lijeva na desno dovucimo Primary mail kao E-mail Address .

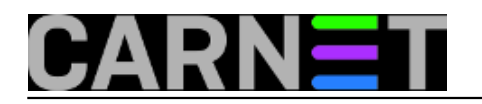

×

### Map Custom Fields

Drag the values from the source file on the left, and drop them on the appropriate destination field on the right. Drag the item from the right to the left to remove it from the field mapping.

| From:<br>Comma Separated Values (Windows)<br>FROM.csv                                                              |       | To:<br>Microsoft Office Outloo<br>Contacts                                                                     | k                            |     |
|----------------------------------------------------------------------------------------------------|-------|----------------------------------------------------------------------------------------------------|------------------------------|-----|
| Value<br>Primary Email<br>Secondary Email<br>Screen Name<br>Work Phone<br>Home Phone<br>Fax Number<br>Pager Number | ^<br> | Field<br>Children<br>Directory Server<br>E-mail<br>E-mail Address<br>E-mail Type<br>E-mail Display<br>E-mail 2 | Mapped from<br>Primary Email | < > |
| < <pre>         <pre></pre></pre>                                                                                  | >     | < Clear Map OK                                                                                                 | ><br>Default Ma<br>Cancel    | ap  |

Potvrdimo *OK* i sa *Finish* završimo uvoz imenika - adresara.Oba zapisa *TO.csv* i *FROM.csv* završavaju u "istom košu".

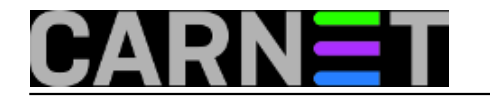

# **Backup i migriranje klijenata elektroničke pošte 3.dio** Published on sys.portal (https://sysportal.carnet.hr.)

| 😔 Contacts - Microsoft Outle | ook                               |             |            |        |         |           |                                                    | -          |          | ×        |
|------------------------------|-----------------------------------|-------------|------------|--------|---------|-----------|----------------------------------------------------|------------|----------|----------|
| Eile Edit View Go I          | ools <u>A</u> ctions <u>H</u> elp |             |            |        |         |           | Туре                                               | a question | for help | -        |
| 🖭 New 🔸 🥼 🐴 🗙 🗞              | 🔸 🔡 🥙 🔝 Searc                     | h address b | ooks 🔹 💽   | ÷      |         |           |                                                    |            |          |          |
| Contacts «                   | S Contacts                        |             |            |        |         | Dže - Hus | Search Contacts                                    |            | Q        | • *      |
| All Contact Items +          | BACCOMMOND.                       | _           | Fu         |        | Ga      | _         | Himsel                                             |            |          | 123      |
| My Contacts                  | Full Name:                        | 'Nat        | Fullmont   | Ale    | Fullman | Mir       | Fo <sup>mmen</sup>                                 | Zor        |          | a        |
| See Contacts                 | E-mail:                           | nat         | E-r        | afur   | E-r     | goji      | E-                                                 | Z013       |          | b        |
| Current View 🔅               | Edu                               |             | Ga         |        | Ga      |           | H                                                  |            |          | c        |
| O Business Cards             | Full                              | 'Me         | Fu         | Mia    | Fu      | Jag       | FL <sup>MMMMMMMMMMMMMMMMMMMMMMMMMMMMMMMMMMMM</sup> | Re         |          | d        |
| Address Cards                | E-m                               | edu         | E-r        | mia    | E-r     | gol       | E-March 199                                        | ren        |          | e        |
| Detailed Address Cards       |                                   |             | _          |        | -       |           |                                                    |            |          | f        |
| O Phone List                 | Ervi                              |             | Ga         | 60.'   | Gri     |           | Hereit                                             |            |          | 9        |
| O By Category                | Full                              | Jak         | Fu         | Mia    | Fu      | Zej       | Fu                                                 | lva        |          | h        |
| O By Company                 | L-M                               | LIVI        | LA         | mia    | LA      | zgra      |                                                    | wan        |          | ( i )    |
| O By Location                | faki                              | lifetal     | Ga         | 100    | Gri     |           | hr                                                 |            |          |          |
| O Outlook Data Files         | Full                              | 'Knji       | Fu         | Mia    | Fu      | Du        | FL <sup>BBBBBBBBBBBBBBBBBBBBBBBBBBBBBBBBBBBB</sup> | san        |          | k        |
| <b>V</b> ••••••••••          | E-m                               | knji        | E-r        | mal    | E-r     | gra       | E-March 200                                        | sanj       |          | m        |
| Add New Group                |                                   |             | -          | N      |         |           |                                                    |            |          | E        |
| Customize Current View       | TEKI                              | _           | GA         | 13     | Gu      |           | H                                                  |            |          | 8        |
|                              | Full                              | 'FKI        | Fu         | SA     | Fu      | Jele      | F.                                                 | Da         |          | 쁭        |
|                              | C m                               | DIG         | E.F        | Kenn   | 64      | Jele      | C                                                  | nisam      |          | <u>•</u> |
|                              | Tor                               |             | Ga         |        | Ha      |           | 10                                                 |            |          | p        |
|                              | Full                              | 'Fo         | Fullman    | tvan   | Fu      | Ma        | FL                                                 | Da         |          | 9        |
|                              | E-m                               | fou         | E-mail     | igas   | E-r     | mar       | E-Million Commence                                 | dam        |          | r        |
|                              |                                   | _           | _          |        |         |           |                                                    |            |          | 1        |
| 1111                         | fra                               |             | Glz        |        | 'HC     |           | H                                                  |            |          | t        |
| A Mail                       | Full                              | TVIC        | Fu         | Ant    | Fu      | HDKI      | FU                                                 | HS         |          | u        |
| 1000                         | E-III                             | IVICe       | E-C        | Sargia | E-1     | indik     | t-                                                 | TOKI       |          | Y        |
| Calendar                     | Free                              |             | Gn         |        | Hij     |           | He                                                 |            |          | w        |
| S Contacts                   | Full                              | 'An         | Fullmenter | Gid    | Fu      | Zor       | PARTICULUE -                                       | Stje       |          | X        |
| and contacts                 | E-m                               | ana         | E-rise     | _ggi   | E-ram   | Zor       | E-Main                                             | shu        |          | y I      |
| 💙 Tasks                      |                                   |             |            |        |         |           |                                                    |            |          | Z        |
| 📃 🗀 🗹 -                      |                                   |             |            |        |         |           |                                                    |            |          | 84       |
| 655 haven                    |                                   |             |            |        |         |           |                                                    |            |          | _        |
| JUD IDENIIS                  |                                   |             |            |        |         |           |                                                    |            |          |          |

Odnosno u pojedinačnoj kartici.

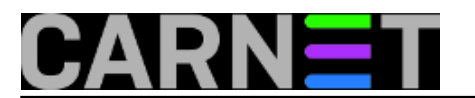

### Backup i migriranje klijenata elektroničke pošte 3.dio

Published on sys.portal (https://sysportal.carnet.hr.)

| 💽 🖬 🤊 🕆 🔺                   |                    | 'ivan            | instantiz: - Contact  |                                                     |                       | - | ×     |
|-----------------------------|--------------------|------------------|-----------------------|-----------------------------------------------------|-----------------------|---|-------|
| Contact Ins                 | ert Format Text    |                  |                       |                                                     |                       |   |       |
| Save & X Delete             | General Details    | Call Communicate | Business Picture Cate | gorize<br>Up + Sollow<br>Dp + Sollow<br>Dp + Sollow | Book<br>ames Proofing |   |       |
| Ford Manage                 | June Billion       |                  |                       |                                                     |                       | 1 |       |
| Full Name                   | Ivan menesci.      |                  |                       | 'Ivan I                                             |                       |   |       |
| Company:                    |                    | 🕄 📗              |                       | Ivan.https://www.                                   | bolini ina hr         |   |       |
| File and                    | Harmer' 'han       | Add Co           | ntact Picture         |                                                     |                       |   |       |
| Internet                    | namaans, Wall      |                  |                       |                                                     |                       |   |       |
| E-mail                      | Nan.H @boilings.hr |                  |                       | 2                                                   |                       |   |       |
| Display as:                 | ivan.I             |                  | Mater                 |                                                     |                       |   |       |
| Web page address:           |                    |                  | Notes                 |                                                     |                       |   | -<br> |
| IM address:                 |                    |                  |                       |                                                     |                       |   |       |
| Phone numbers               |                    |                  |                       |                                                     |                       |   |       |
| Business 🝷                  |                    |                  |                       |                                                     |                       |   |       |
| Home                        |                    |                  |                       |                                                     |                       |   |       |
| Business Fax *              |                    |                  |                       |                                                     |                       |   |       |
| Mobile *                    |                    |                  |                       |                                                     |                       |   |       |
| Addresses                   |                    |                  |                       |                                                     |                       |   |       |
| Business 🔫                  |                    |                  |                       |                                                     |                       |   |       |
| This is the mailing address |                    |                  |                       |                                                     |                       |   |       |
|                             |                    |                  |                       |                                                     |                       |   |       |
|                             |                    |                  |                       |                                                     |                       |   |       |
|                             |                    |                  |                       |                                                     |                       |   | 1     |

Napokon imamo funkcionalan imenik koji u cjelini možemo prebaciti korisniku u njegov *MS Outlook* 2007. Ponovni izvoz-uvoz unutar *MS Outlooka* ne zahtijeva više "mapiranje polja". Nakon što smo uvezli imenik u *.csv* obliku dobiven na našem testnom računalu, dočekao nas je "hladan tuš". Korisnik se žali da mu adresar opet ne radi ?! Otvaramo mu adresar i pokazujemo unešene adrese. On uzvraća da mu to ništa ne koristi jer mu ne radi *autocomplete* kad unese prvo slovo u *To->* polje?! Tako smo shvatili "kvaku 22" korisnikovog viđenja adresara: on zapravo nije imao adresar koji je održavao i unosio u njega adrese, već mu je to nudio sam *Outlook* iz **Autocomplete List**. Na kraju smo pronašli uzrok "nestanka adresara". U postavkama *Outlooka* automatski je uključena opcija koja stvara "para-imenik" na lokaciji *<drive:>:\Documents and* 

Settings\<UserName>\AppData\Roaming\Microsoft\Outlook\Outlook.NK2. Zapravo smo došli u zabludu oko toga koji adresar korisnik želi. Imenik u *.pst* datotekama je bio prazan, korisnikovi e-mailovi su ostali u Outlook.NK2 datoteci na sad već formatiranom disku. Da smo prije "znali" što korisnik želi, mogli smo mu adresar, pod uvjetom da nije bio zahvaćen Ransomware zarazom izvući pomoću NK2Edit [2].

Otkrili smo zašto je imenik iz .pst "nestao"; zato jer je zapravo bio prazan :). Sam *Microsoft* je dosta "lutao" kroz razne verzije *MS Outlooka* kako i gdje sprema "kontakt liste". Treba pročitati upute o <u>migraciji</u> [3] gdje se točno vide promjene kroz verzije. Sigurno se više informacija može naći u Microsoftovoj dokumentaciji.

U međuvremenu, dok smo tražili uzrok nestanka adresara, sjetili smo se kako bi mogli korisniku u *Outlooku 2007* opet generirati "odjednom" *Outlook.NK2* uz onaj "pravi" koji smo uvezli *.csv* datotekom u *.pst* datoteku. Otvorite "New message" iz *MS Outlook 2007* pomoću *To...* polja dohvatite cijeli adresar i iznačite, "poplavite" popis. Potvrdite sa *OK*.

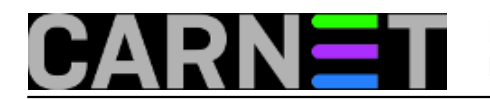

# **Backup i migriranje klijenata elektroničke pošte 3.dio** Published on sys.portal (https://sysportal.carnet.hr.)

| 💽 🖬 🤊 🕫 🔺 🔹                                                   |                                                                                                    | Untitled - Message (HTML)                                                 |                                         |                          | _                           | × |
|---------------------------------------------------------------|----------------------------------------------------------------------------------------------------|---------------------------------------------------------------------------|-----------------------------------------|--------------------------|-----------------------------|---|
| Message Insert Opti                                           | ons Format Text                                                                                                    |                                                                           |                                         |                          |                             |   |
| Cut<br>Paste ↓ Copy<br>Paste ↓ Format Painter<br>Clipboard 15 | - A^ A' A' (⊟ ~ )⊟ ~ )<br>[]  *2 ~ A ~ ] ≡ ≡ ≡ ] :<br>Basic Text                                                                                                    | Address Check<br>Book Names<br>Names                                      | Business Calendar Signature<br>Card * * | Follow<br>Up+<br>Options | ABC<br>Spelling<br>Proofing |   |
| To  Cc  Subject:                                              | Select Names: Contacts<br>Search:  Name only  More<br>A                                                                                                    | e columns Address Book                                                    | Advanced Find                           |                          |                             |   |
|                                                               | Name       S     7       S     7       S     2       S     2       S     2       S     2       S     2       S     2       S     2       S     2       S     2       C     2       S     2       S     3 | Display Name  rde vodopmen der  row  cov  cov  cov  cov  cov  cov  cov  c | E-mail Address                          |                          |                             |   |

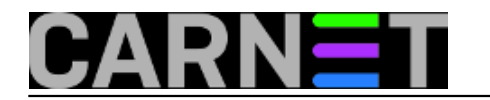

# **Backup i migriranje klijenata elektroničke pošte 3.dio** Published on sys.portal (https://sysportal.carnet.hr.)

|                | Untitled - Message (HTML)                         |                        | -                           |   | ×   |
|----------------|---------------------------------------------------|------------------------|-----------------------------|---|-----|
| 9              | Message Insert Options Format Text                |                        |                             |   | ۲   |
| Paste          | Copy       B I IIIIIIIIIIIIIIIIIIIIIIIIIIIIIIIIII | ow<br>tions            | ABC<br>Spelling<br>Proofing |   |     |
| To             | moode-s                                           | o⊜o<br>ole hr<br>nlo⊉: | ihr:<br>; iva.c             | 0 | < > |
| Cc<br>Subject: |                                                   |                        |                             |   | _   |
|                |                                                   |                        |                             |   | 5   |
|                |                                                   |                        |                             |   | Î   |
|                |                                                   |                        |                             |   |     |
|                |                                                   |                        |                             |   |     |
|                |                                                   |                        |                             |   |     |
|                |                                                   |                        |                             |   | _   |
|                |                                                   |                        |                             |   |     |
|                |                                                   |                        |                             |   |     |
|                |                                                   |                        |                             |   |     |
|                |                                                   |                        |                             |   |     |
|                |                                                   |                        |                             |   |     |
|                |                                                   |                        |                             |   |     |
|                |                                                   |                        |                             |   | Ŧ   |

Navedenim ste koracima ponovo stvorili "para-adresar" Outlook.NK2.

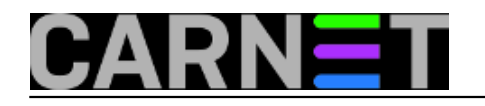

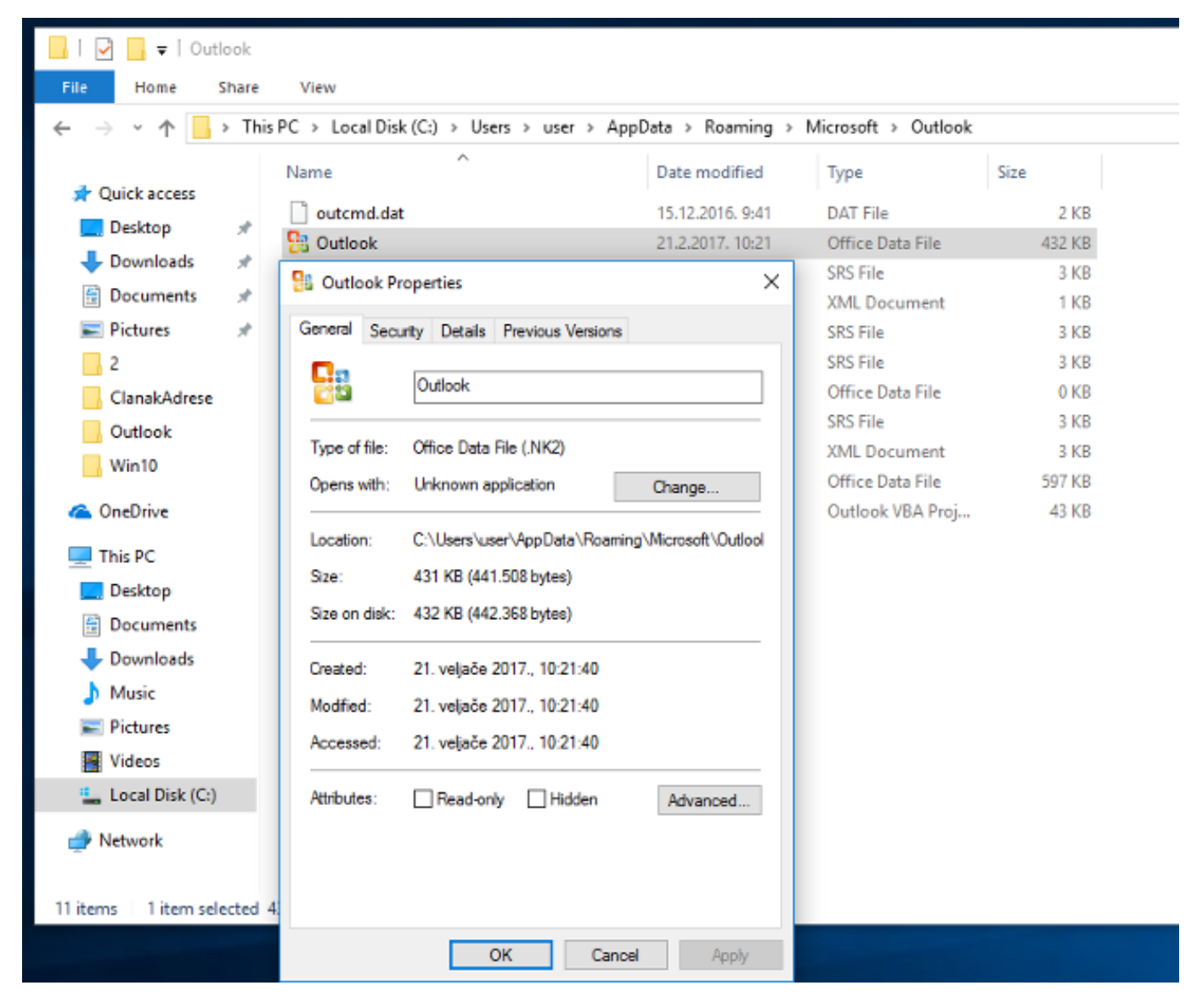

Tako smo zaključili ovu peripetiju potrage za "izgubljenim" e-mail adresama. Pomoću metode pokušaja-pogrešaka i intuicije uspjelo nam je rekonstruirati korisnikovu radnu okolinu koja nam u startu nije bila baš najjasnija. Ponešto smo u tom procesu naučilli o tome kako funkcionira popularni Microsoftov e-mail klijent.

| sri, 2017-02-22 11:58 - Goran Šljivić <b>Kuharice: <u>Windows</u> [4]</b> |
|---------------------------------------------------------------------------|
| Kategorije: <u>Software</u> [5]                                           |
| <b>Vote:</b> 0                                                            |

No votes yet

Source URL: https://sysportal.carnet.hr./node/1722

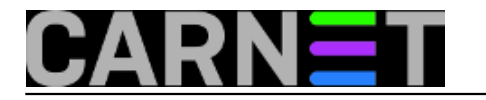

#### Links

- [1] https://sysportal.carnet.hr/node/1721
- [2] http://www.nirsoft.net/utils/outlook\_nk2\_edit.html
- [3] https://community.bittitan.com/kb/Pages/How%20will%20suggested%20contacts%20and%20Aut
- o%20Complete%20list%20be%20migrated.aspx
- [4] https://sysportal.carnet.hr./taxonomy/term/18
- [5] https://sysportal.carnet.hr./taxonomy/term/25